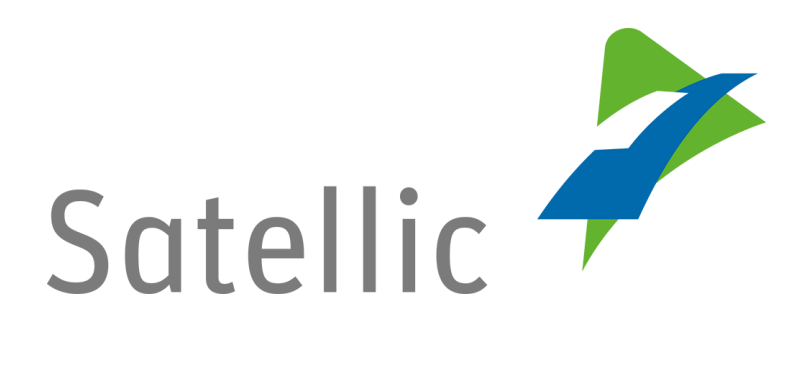

# **GEBRUIKERSHANDLEIDING**

# **Road User Portal (RUP)**

# Uw account beheren

In geval van bijkomende vragen, neem dan contact op met Satellic Customer Support via

> 00800/72 83 55 42 (vanuit België en de buurlanden) of +32 2 416 0 416 (vanuit de rest van Europa).

Oproepen vanaf een mobiel netwerk kunnen aangerekend worden volgens de algemene voorwaarden van uw mobiele operator.

Datum: Juni 2019 - status: finaal - Opgesteld door: Marcom Goedgekeurd door: CS

## Uw account beheren op het Satellic Road User Portal

In deze handleiding leggen we uit hoe u uw account kan beheren op het Satellic Road User Portal. Meer specifiek toont deze handleiding hoe u uw accountgegevens kan veranderen zoals uw persoonlijke gegevens (adres, taal, BTW-nummer ...), bankgegevens, informatie van de contactpersoon, en andere. Daarnaast is het mogelijk om uw wachtwoord te veranderen en aan te geven in welke landen u de Satellic OBU zou willen gebruiken in de toekomst.

- Om uw account aan te passen
- $\rightarrow$  Ga naar pagina 5
- Om uw wachtwoord te veranderen
- $\rightarrow$  Ga naar pagina 7
- Om aan te geven in welke andere landen u de Satellic OBU zou willen gebruiken
- → Ga naar pagina 9

Om uw account te beheren in het Satellic <u>Road User Portal</u>, moet u eerst een standaardaccount aanmaken. Gelieve de <u>RUP Gebruikershandleiding –</u> <u>Standaardaccount aanmaken</u> te bekijken voor meer informatie.

*Omwille van privacy redenen wordt niet alle informatie getoond in de onderstaande schermen..* 

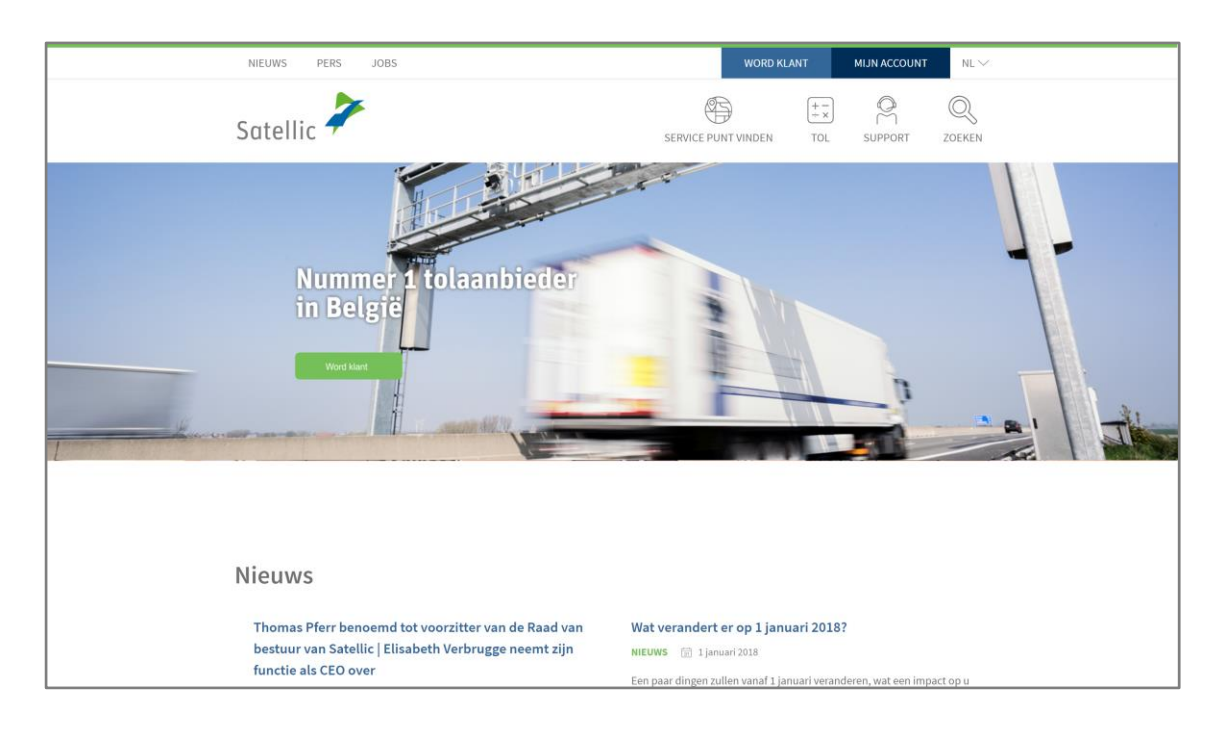

#### Stap 1: Ga naar www.satellic.be, en selecteer "MIJN ACCOUNT".

### Stap 2: Selecteer "LOGIN".

| Satellic                                                    | 7                                                                                                    | NL 🕶 |
|-------------------------------------------------------------|----------------------------------------------------------------------------------------------------|------|
| Login                                                       | Registratie                                                                                                    |      |
|                                                             |                                                                                                    |      |
| Well<br>Road<br>Hier kunt uv<br>facturen raak<br>kunt maken | Active of the second second se |      |

Stap 3: Selecteer "IK BEHEER" en log in met uw Gebruikersnaam en Wachtwoord.

| Login Registratie                                                  |              |
|--------------------------------------------------------------------|--------------|
| 😤 Ik beheer                                                        | R lk bestuur |
| Gebruikersnaam                                                     | Kenteken     |
| Wachtwoord                                                         | België       |
| LOGIN<br>Uw gebruikersnaam<br>vergeten?<br>Uw wachtwoord vergeten? | PIN          |
|                                                                    | LOGIN        |

Stap 4: Selecteer "MIJN ACCOUNT" in de rechterbovenhoek en klik "BEHEER ACCOUNT".

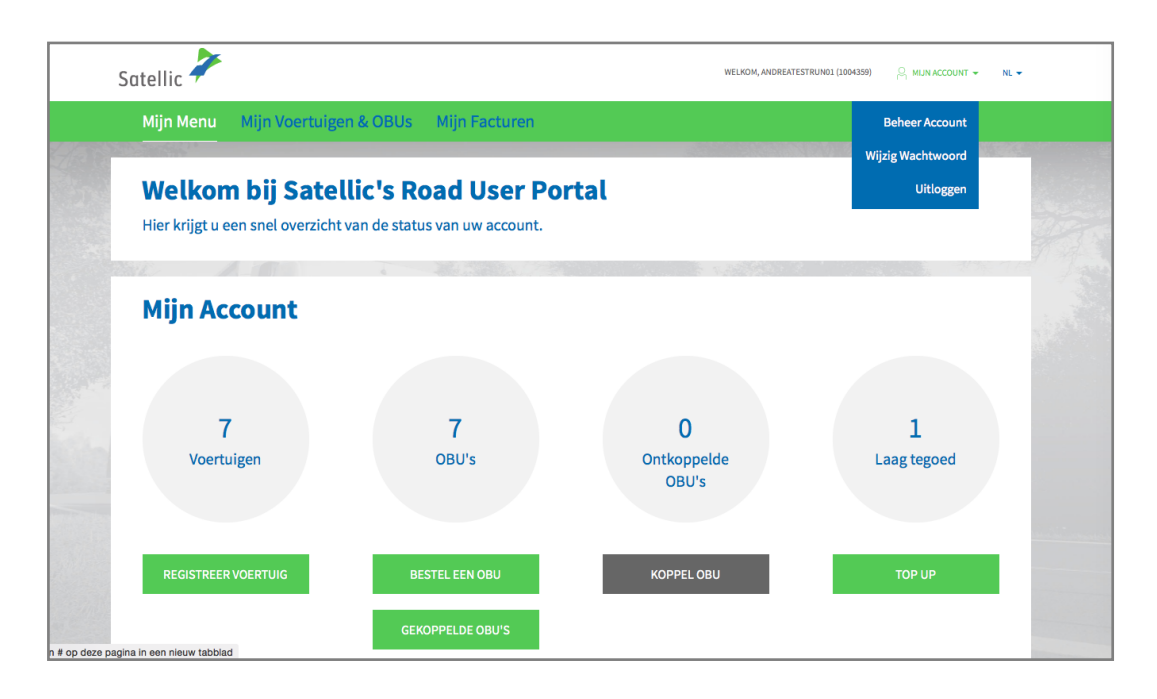

Stap 5: U kan drie opties selecteren:

- 5.1: Om uw account aan te passen, klik "BEWERK" en lees verder.

- 5.2: Om uw wachtwoord te veranderen, klik "WIJZIG WACHTWOORD" en ga verder met de stappen op pagina 7.

- 5.3: Om aan te geven in welke bijkomende landen u de Satellic OBU zou willen gebruiken, klik "OBU ROAMING" en ga verder op pagina 9.

| Hijn A                                                         | ccount            |             |                                                            |                      | Terug naar Mijn Menu |
|----------------------------------------------------------------|-------------------|-------------|------------------------------------------------------------|----------------------|----------------------|
| Hier kunt u uw Account beh                                     | eren.             |             |                                                            |                      |                      |
| Account informat                                               | ie                |             |                                                            |                      |                      |
| Klant type<br>Bedrijfsnaam<br>Straat<br>Adres Addendum<br>Stad | Bedrijf           |             | Land<br>Taal<br>BTW-Nummer<br>E-mail adres                 | België<br>Nederlands |                      |
| Bankrekening nu                                                | mmer              |             | Contactpersoon                                             |                      |                      |
| Naam<br>BIC<br>IBAN                                            |                   |             | Aanhef<br>Voornaam<br>Achternaam<br>Telefoonnummer         |                      |                      |
| Beheer door zake                                               | npartner          |             | To a second state                                          |                      |                      |
| Zakenpartner                                                   | Geen Zakenpartner |             | Gedetailleerd rit overzicht                                | ja                   |                      |
| Road User Portal                                               |                   |             | Document voor<br>gezamenlijke betaling                     | nee                  |                      |
|                                                                |                   |             | verstrekken (wagenpark)<br>Papieren Factuur<br>verstrekken | nee                  |                      |
| BEWERK                                                         | WIJZIG WACHTWOORD | OBU ROAMING |                                                            |                      |                      |

#### 5.1 Pas uw account aan

a. Vul de velden in die u wil aanpassen. Als u een veld wil veranderen dat niet bewerkt kan worden, gelieve dan de Satellic Klantendienst te contacteren.

| Wijzig Mijn Account                                               |                                                          | Ga naar Mijn Account |
|-------------------------------------------------------------------|----------------------------------------------------------|----------------------|
| Als u één van de velden wilt veranderen die niet bewerkt kunnen w | orden, gelieve Satellic Customer Support te contacteren. |                      |
| Persoonlijke Gegevens                                             |                                                          |                      |
| Zakelijke klant                                                   |                                                          |                      |
| Bedrijfsnaam ⊘                                                    |                                                          |                      |
|                                                                   |                                                          |                      |
| Straat                                                            | Huisnummer                                               |                      |
|                                                                   |                                                          |                      |
| Adres Addendum                                                    |                                                          |                      |
| Optioneel                                                         |                                                          |                      |
| Postcode Stad                                                     |                                                          |                      |
|                                                                   |                                                          |                      |
| Land Taal 📀                                                       |                                                          |                      |
| België v Nederlands                                               | ~                                                        |                      |
| BTW-Nummer 💿                                                      |                                                          |                      |
| Optioneel                                                         |                                                          |                      |

b. U kan ook een Satellic Business Partner aanduiden om uw account te beheren. Deze Business Partners helpen hun klanten met het beheren van de OBU's en het betalen van de tol. Selecteer "BEVESTIGEN" om uw nieuwe accountgegevens te bevestigen.

| Za     | akenpartner                                 |  |
|--------|---------------------------------------------|--|
| $\cap$ | J                                           |  |
| ~ (    | Geen Zakenpartner                           |  |
| E      | Belgian Shell NV                            |  |
| [      | DKV                                         |  |
| 6      | eurotoll                                    |  |
| E      | Eurowag                                     |  |
| -      | FEBETRA                                     |  |
|        | Gabriels NV                                 |  |
| 1      | LogPay Transport Services GmbH              |  |
|        | Maes Brandstoffen                           |  |
|        | PLOSE SISTEM SERVICE                        |  |
|        | Power Oil NV                                |  |
| -      | TI V (Transport on Logistick Vlagodoron)    |  |
|        | Total Boloium                               |  |
|        | UTA (UNION TANK Ecketein GmbH & Co. KG)     |  |
|        | OTA (ONION TANK Eckabilit dilibit & do. Rd) |  |

| Bevestig Mijn Account                                                  |                                                                                         |
|------------------------------------------------------------------------|-----------------------------------------------------------------------------------------|
| Bevestig alstublieft uw wijzigingen.                                   |                                                                                         |
| Account informatie                                                     |                                                                                         |
| Klant type Bedrijf<br>Bedrijfsnaam<br>Straat<br>Adres Addendum<br>Stad | Land België<br>Taal Nederlands<br>BTW-Nummer<br>E-mail adres                            |
| Bankrekening nummer                                                    | Contactpersoon                                                                          |
| Naam<br>BIC<br>IBAN                                                    | Aanhef<br>Voornaam<br>Achternaam<br>Telefoonnummer                                      |
| Beheer door zakenpartner                                               |                                                                                         |
| Zakenpartner Geen Zakenpartner                                         | Facturatie informatie<br>Gedetailleerd rit overzicht ja                                 |
| Road User Portal Login                                                 | verstrekken<br>Document voor ja<br>commenlijke heteling                                 |
| Gebruikersnaam AndreaTestRun01                                         | gezannenigke belaning<br>verstrekken (wagenpark)<br>Papieren Factuur nee<br>verstrekken |
| BEVESTIG TERUG                                                         |                                                                                         |

c. Bevestig uw aanpassingen door "BEVESTIG" te selecteren.

d. Uw account is nu succesvol aangepast. Klik "GA NAAR MIJN ACCOUNT".

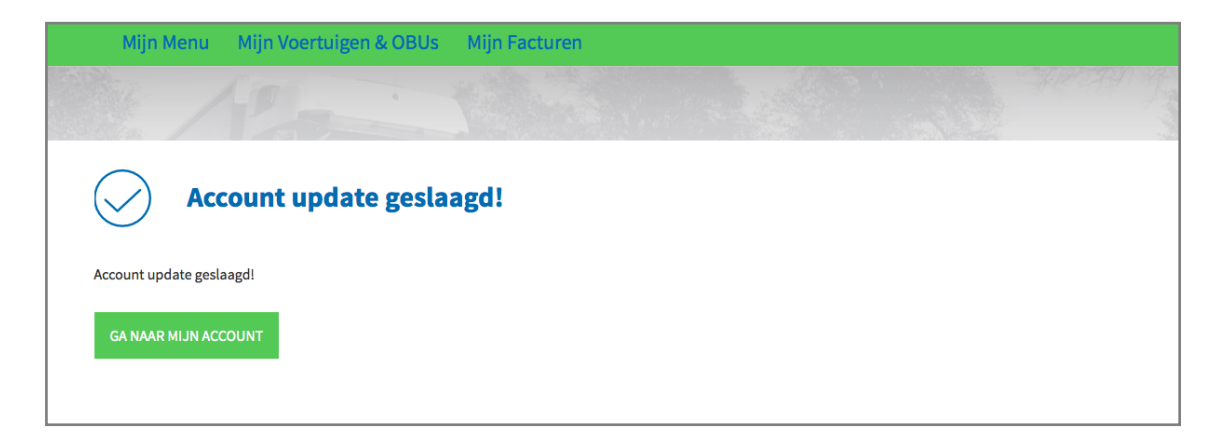

### 5.2 Verander uw wachtwoord

| Hijn /                                                         | Account           |                                                            | Terug naar Mijn Menu |
|----------------------------------------------------------------|-------------------|------------------------------------------------------------|----------------------|
| Hier kunt u uw Account be                                      | heren.            |                                                            |                      |
| Account informa                                                | tie               |                                                            |                      |
| Klant type<br>Bedrijfsnaam<br>Straat<br>Adres Addendum<br>Stad | Bedrijf           | Land<br>Taal<br>BTW-Nummer<br>E-mail adres                 | België<br>Nederlands |
| Bankrekening n                                                 | ummer             | Contactpersoon                                             |                      |
| Naam<br>BIC<br>IBAN                                            |                   | Aanhef<br>Voornaam<br>Achternaam<br>Telefoonnummer         |                      |
| Beheer door zak                                                | enpartner         | Facture the information                                    | ata                  |
| Zakenpartner                                                   | Geen Zakenpartner | Gedetailleerd rit overzicht<br>verstrekken                 | ja                   |
| Road User Porta                                                | l Login           | Document voor<br>gezamenlijke betaling                     | nee                  |
| Gebruikersnaam                                                 | AndreaTestRun01   | verstrekken (wagenpark)<br>Papieren Factuur<br>verstrekken | nee                  |
| BEWERK                                                         | WIJZIG WACHTWOORD | OBU ROAMING                                                |                      |

a. Selecteer "WIJZIG WACHTWOORD".

b. Vul uw nieuw wachtwoord twee keer in. Uw aangepast wachtwoord wordt bevestigd via e-mail. Klik op "BEVESTIGEN". Klik op "RESET" om terug te keren naar uw origineel paswoord.

| 🛱 Wijzig wachtv                          | voord                    | Ga naar Mijn Account |
|------------------------------------------|--------------------------|----------------------|
| Uw wachtwoordwijziging zal via E-mail be | vestigd worden.          |                      |
| Oude wachtwoord                          |                          |                      |
| Nieuw wachtwoord 🌝                       | Herhaal nieuw wachtwoord |                      |
| BEVESTIGEN RESE                          |                          |                      |

c. Uw nieuw wachtwoord is succesvol veranderd. Selecteer "GA NAAR MIJN ACCOUNT".

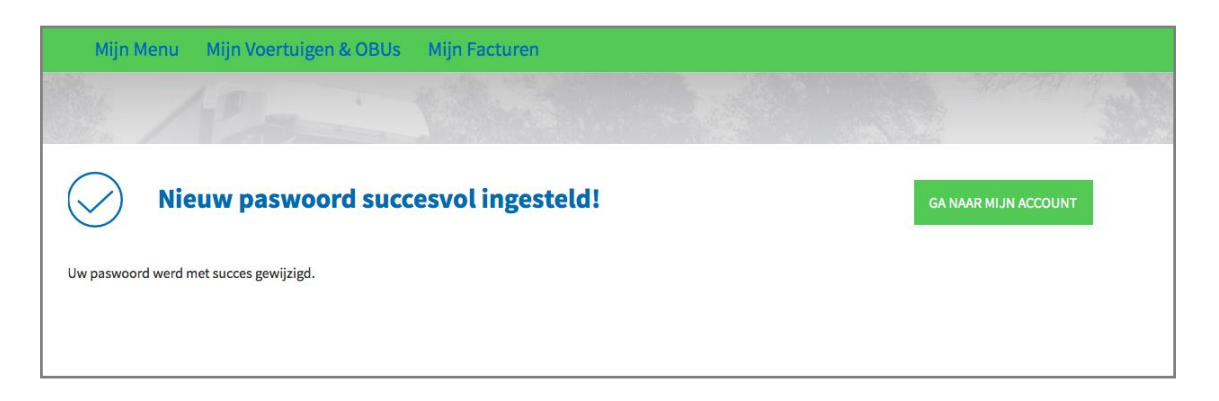

### 5.3 OBU Roaming

a. Selecteer "OBU ROAMING".

| Hijn A                                                         | Account                           |             |                                                                                  | Terug naar Mijn Menu |
|----------------------------------------------------------------|-----------------------------------|-------------|----------------------------------------------------------------------------------|----------------------|
| Hier kunt u uw Account be                                      | heren.                            |             |                                                                                  |                      |
| Account informa                                                | tie                               |             |                                                                                  |                      |
| Klant type<br>Bedrijfsnaam<br>Straat<br>Adres Addendum<br>Stad | Bedrijf                           |             | Land<br>Taal<br>BTW-Nummer<br>E-mail adres                                       | België<br>Nederlands |
| Bankrekening nu                                                | ummer                             |             | Contactpersoon                                                                   |                      |
| Naam<br>BIC<br>IBAN                                            |                                   |             | Aanhef<br>Voornaam<br>Achternaam<br>Telefoonnummer                               |                      |
| Beheer door zak                                                | enpartner                         |             | Eacturatio informa                                                               | *i                   |
| Zakenpartner                                                   | Geen Zakenpartner                 |             | Gedetailleerd rit overzicht                                                      | ia                   |
| Road User Porta<br>Gebruikersnaam                              | <b>l Login</b><br>AndreaTestRun01 |             | verstrekken<br>Document voor<br>gezamenlijke betaling<br>verstrekken (wagenpark) | nee                  |
|                                                                |                                   |             | Papieren Factuur<br>verstrekken                                                  | nee                  |
| BEWERK                                                         | WIJZIG WACHTWOORD                 | OBU ROAMING |                                                                                  |                      |

b. De Satellic OBU berekent enkel tol in België. Om uw OBU in de toekomst in bijkomende landen te kunnen gebruiken, geven we u de mogelijkheid om te kiezen in welke landen u de OBU zou willen gebruiken.

Voor elk geregistreerd voertuig kan u een stem geven. U kan deze stemmen verdelen over verschillende landen of al uw stemmen aan één bepaald land geven. Gelieve er rekening mee te houden dat deze stemmen enkel als indicatie dienen voor een eventuele gewenste latere dienstverlening door Satellic.

Geef uw stemmen en klik op "BEVESTIGEN".

#### **OBU Roaming**

De Satellic OBU betaalt enkel tol in België. Om uw OBU in de toekomst in meer landen te kunnen gebruiken bieden wij de mogelijkheid om specifieke landen te kiezen. Gelieve in acht te nemen dat u voor deze dienst mogelijk servicekosten worden verrekend.

U kan 2 keer stemmen, één keer per geregistreerd voertuig dat u heeft.

| Land                  | Uw stemmen                                                       | Algemene stemmen |
|-----------------------|------------------------------------------------------------------|------------------|
| Denemarken            | 0 (c) U heeft 0 keer van de 2 gestemd en u heeft 2 stemmen over. | 80               |
| Duitsland             | 0 🕃 U heeft 0 keer van de 2 gestemd en u heeft 2 stemmen over.   | 360              |
| Frankrijk             | 0 🕃 U heeft 0 keer van de 2 gestemd en u heeft 2 stemmen over.   | 413              |
| Hongarije             | 0 🔅 U heeft 0 keer van de 2 gestemd en u heeft 2 stemmen over.   | 56               |
| Ierland               | 0 🕃 U heeft 0 keer van de 2 gestemd en u heeft 2 stemmen over.   | 42               |
| Italië                | 0 🔅 U heeft 0 keer van de 2 gestemd en u heeft 2 stemmen over.   | 84               |
| Oostenrijk            | 0 () U heeft 0 keer van de 2 gestemd en u heeft 2 stemmen over.  | 86               |
| Polen                 | 0 () U heeft 0 keer van de 2 gestemd en u heeft 2 stemmen over.  | 126              |
| Portugal              | 0 (; U heeft 0 keer van de 2 gestemd en u heeft 2 stemmen over.  | 51               |
| Slowakije             | 0 🔅 U heeft 0 keer van de 2 gestemd en u heeft 2 stemmen over.   | 62               |
| Spanje                | 0 (; U heeft 0 keer van de 2 gestemd en u heeft 2 stemmen over.  | 125              |
| Tsjechische Republiek | 0 () U heeft 0 keer van de 2 gestemd en u heeft 2 stemmen over.  | 68               |
| Verenigd Koninkrijk   | 0 (; U heeft 0 keer van de 2 gestemd en u heeft 2 stemmen over.  | 111              |
| Zweden                | 0 🔅 U heeft 0 keer van de 2 gestemd en u heeft 2 stemmen over.   | 44               |
| BEVESTIGEN            | ANNULEREN                                                        |                  |